# Илустровано упутство за регистрацију кандидата за упис на Математички факултет

#### **1. KOPAK**

Кликом на везу:

<u>https://hypatia.matf.bg.ac.rs:10005/VebPrijava/scripts/ePrijava/prijavljivanjeFormular</u> учитава се страница (*Слика 1*) на којој је потребно кликнути на **"РЕГИСТРАЦИЈА нових корисника"**.

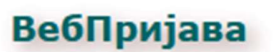

Да бисте се пријавили, унесите своје корисничко име (адресу електронске поште) и лозинку. За пријављивање кодни распоред мора бити постављен на енглеску ЛАТИНИЦУ.

Након успешног пријављивања, потребно је променити кодни распоред на српску ЋИРИЛИЦУ. Сви подаци се морају уносити ћирилицом.

У случају проблема са пријављивањем и нејасноћа, контактирајте техничку подршку на upis@matf.bg.ac.rs.

Контакт телефон за све информације: 011 20 27 807 (линија је активна радним данима од 10h до 14h).

Ако нисте регистровани корисник, неопходно је да се прво региструјете. РЕГИСТРАЦИЈА нових корисника

Ако сте заборавили лозинку послаћемо Вам лозинку е-поштом. Заборављена лозинка

| Веб пријава              |
|--------------------------|
| Корисничко име (е-пошта) |
| Лозинка                  |
|                          |
| Пријавите се             |

Слика 1

Унети податке у празна поља (*Слика 2*) **"Е-пошта"**, **"Лозинка"**, **"Потврда лозинке"** и **"Упишите текст са слике"** (текст са слике је Case sensitive тј. потребно је правити разлику између малих и великих слова).

Кликнути на дугме "Региструј се".

За регистрацију је потребно користити своју приватну адресу е-поште. Није могуће користити средњошколску мејл адресу (@....edu.rs) као ни студентске адресе које припадају домену Математичког факултета (@alas.matf.bg.ac.rs).

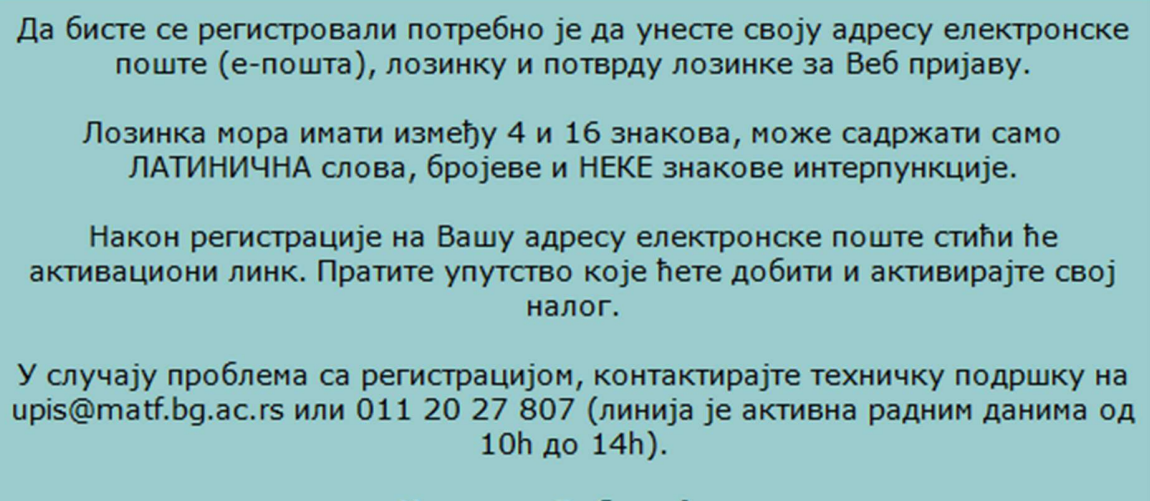

## Назад на Веб пријаву

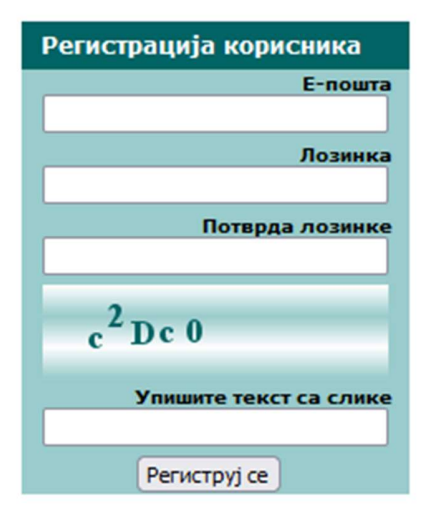

Слика 2

Пример попуњених поља за регистрацију (Слика 3)

Да бисте се регистровали потребно је да унесте своју адресу електронске поште (е-пошта), лозинку и потврду лозинке за Веб пријаву.
Лозинка мора имати између 4 и 16 знакова, може садржати само ЛАТИНИЧНА слова, бројеве и НЕКЕ знакове интерпункције.
Након регистрације на Вашу адресу електронске поште стићи ће активациони линк. Пратите упутство које ћете добити и активирајте свој налог.
У случају проблема са регистрацијом, контактирајте техничку подршку на upis@matf.bg.ac.rs или 011 20 27 807 (линија је активна радним данима од 10h до 14h).

Назад на Веб пријаву

| Регистрација корисника  |
|-------------------------|
| Е-пошта                 |
| kandidat.matf@gmail.com |
| Лозинка                 |
| •••••                   |
| Потврда лозинке         |
| •••••                   |
| c <sup>2</sup> Dc 0     |
| Упишите текст са слике  |
| c2Dc0                   |
| Региструј се            |

Слика З

Учитаће се страница са видно приказаним обавештењем да је потребно да проверите своју е-пошту да бисте потврдили регистрацију (*Слика 4*).

| Проверите своју е-пошту да бисте потврдили регистрацију |  |  |  |  |  |
|---------------------------------------------------------|--|--|--|--|--|
|                                                         |  |  |  |  |  |
|                                                         |  |  |  |  |  |
| Слика 4                                                 |  |  |  |  |  |
| . КОРАК                                                 |  |  |  |  |  |

Проверити е-пошту (Слика 5).

Ако се мејл од Математичког факултета не налази у Пријемном сандучету (Inbox) **обавезно** проверити СПАМ фолдер.

|   | Inbox 1 | Primary                   | $\bigcirc$ | Promotions                  | <u>D</u> e | Social                                          |
|---|---------|---------------------------|------------|-----------------------------|------------|-------------------------------------------------|
| Å | Starred | 🔲 👷 🍃 Математички факулте | ет         | Математички факултет - Пошт | гован      | ни, Да бисте потврдили регистрацију кликните на |
| 0 | Snoozed |                           |            |                             |            |                                                 |
| ⊳ | Sent    |                           |            |                             |            |                                                 |
| D | Drafts  |                           |            |                             |            |                                                 |
| 0 | Spam    |                           |            |                             |            |                                                 |
|   |         |                           |            | Слика 5                     |            |                                                 |

Да бисте активирали регистрацију, потребно је да кликнете на "активациони линк" у телу мејла (Слика 6).

| Математички факултет 🔉 Inbox ×                                                                                        |
|----------------------------------------------------------------------------------------------------|
| Математички факултет <webprijava@matf.bg.ac.rs><br/>to me 👻</webprijava@matf.bg.ac.rs>                                |
| Поштовани,                                                                                                    |
| Да бисте потврдили регистрацију кликните на <mark>активациони линк</mark> .                                           |
| Ваши подаци за <u>Веб пријаву</u> за пријемни испит су:<br>корисничко име: <u>kandidat.matf@gmail.com</u><br>лозинка: |
| Хвала,<br>Математички факултет<br>Универзитет у Београду                                                              |
| ← Reply ← Forward 🕲                                                                                                   |

Слика 6

Учитаће се почетна страница апликације ВебПријава са обавештењем при врху о успешној регистрацији (*Слика 7*).

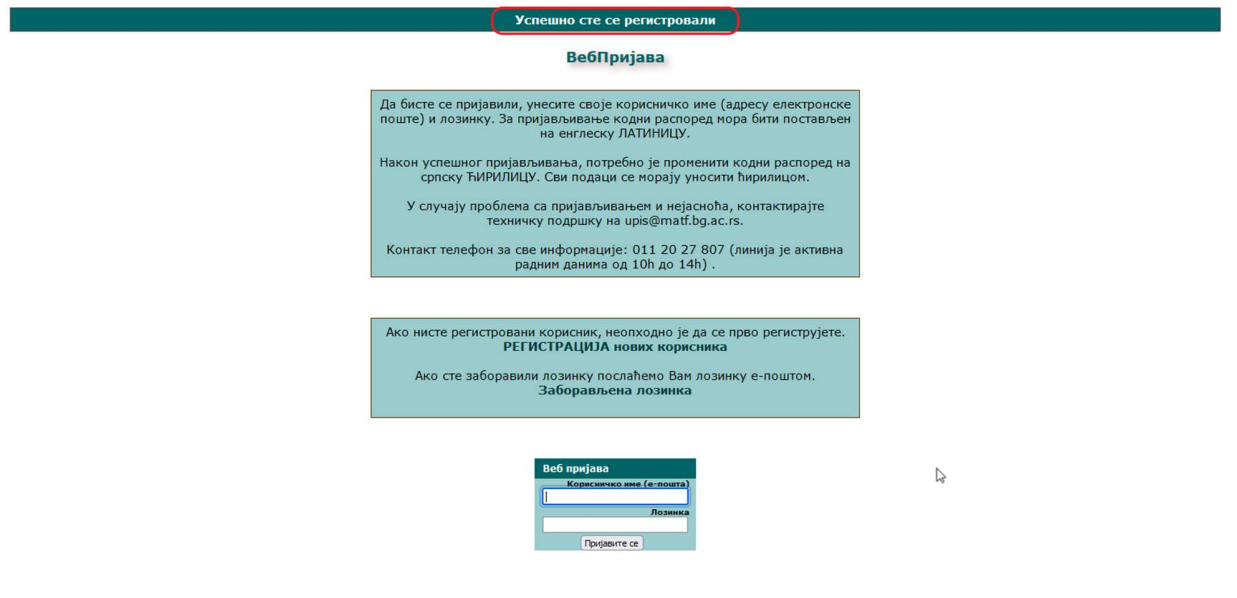

Слика 7

#### **7. KOPAK**

Сада је могуће улоговати се на ВебПријаву (Слика 8) и извршити онлајн пријављивање на Конкурс за упис на Математички факултет.

| Успешно сте се регистровали                                                                                                    |   |
|----------------------------------------------------------------------------------------------------|---|
| ВебПријава                                                                                                    |   |
| Да бисте се пријавили, унесите своје корисничко име (адресу електронске<br>поште) и лозинку. За пријављивање кодни распоред мора бити постављен<br>на енглеску ЛАТИНИЦУ.<br>Након успешног пријављивања, потребно је променити кодни распоред на<br>српску ЋИРИЛИЦУ. Сви подаци се норају уносити ћирилицон.<br>У случају проблема са пријављивањем и нејасноћа, контактирајте<br>техничку подршку на upis@matf.bg.ac.rs.<br>Контакт телефон за све информације: 011 20 27 807 (линија је активна<br>радним данима од 10ћ до 14ћ).<br>Ако нисте регистровани корисник, неопходно је да се прво региструјете.<br>РЕГИСТРАЦИЈА нових корисника<br>Ако сте заборавили лозинку послаћемо Вам лозинку е-поштом. |   |
| Заборављена лозинка                                                                                                    | 4 |